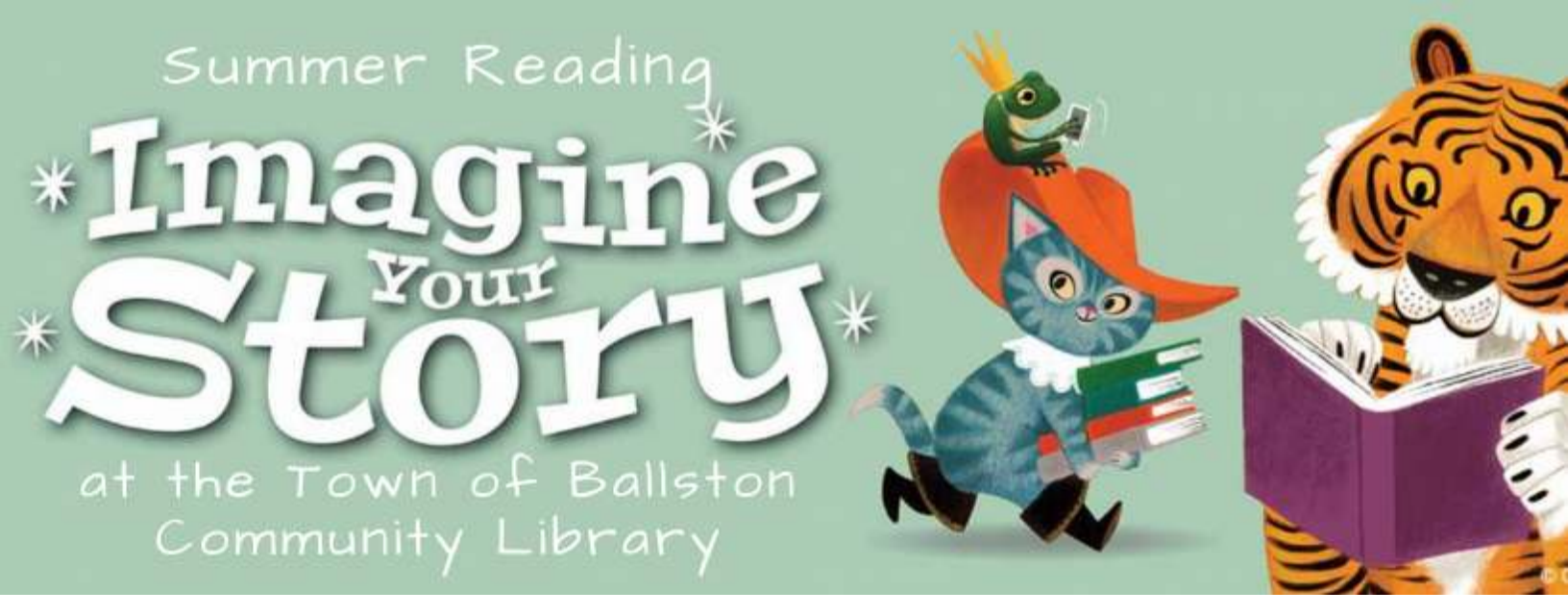

## Welcome to Beanstack!

How to sign up for Summer Reading:\*\*

- Step 1: Go to our Library's website, toblibrary.sals.edu, and click on the Summer Reading 2020 Tab, or the Beanstack graphic.
- Step 2: Decide to register individually or as a family
  - If you are an adult, or if your child wants his own account, select "I am registering myself."
  - If you are a parent with children, and you want to log everyone's minutes by accessing only one main account, select "I am an adult registering a child."

Step 3: Registering

- A. <u>Registering Myself</u>: Fill out required fields. Entering in an email address will alert you when you have earned a prize.
- B. <u>Registering a Family</u>: The top field is the adult information. The second half is for the child. Entering an email address will alert you when you have earned a prize. After you complete Step 4, you will be prompted to add additional children. Follow the same steps for each additional family member. You can also register yourself as an adult (adults can earn prizes too!)

Step 4: Select "pre-register" or "register." You are all registered! Happy reading!

\*\* If you have used Beanstack before, your log-in is the same as previous years. If you can't remember your username or password, use the "Recover password/Recover username" option on the Sign In page, and a reminder will be sent to the email attached to that Beanstack account. If you do not have an email tied to this account, please contact the Library at 518-399-8174, or email **toblibrarySR@sals.edu**, and we will contact you to reset your account.